# Mail-Archivierung (Enterprise Vault)

# 1. Grundlagen Archivierung

## 1.1 Ausgangslage

Anfang 2011 wurde an der Fachhochschule Graubünden die Mailarchivierung eingeführt. Dabei wurden 2 Ziele verfolgt:

- Entlastung der Emailserver von der immer grösseren Datenmenge im Emailverkehr
- Archivierung sämtlicher Mailkommunikation und Aufbewahrung für mindestens 10+1 Jahre.

Dementsprechend wurde die Weisung zur Benützung der Informatikmittel im Frühjahr 2011 angepasst. Der zugefügte Artikel für die Mailarchivierung wurde vor der Inbetriebnahme des Systems und Kommunikation der Weisung, durch den Datenschutzbeauftragten des Kantons Graubünden geprüft.

#### 1.2 Systemvoraussetzungen

Enterprise Vault kann nur im Outlook mit einer Windows-Installation oder über den Internet-Explorer (Webmail) benutzt werden.

Office für Mac oder andere Webbrowser (Safari, Firefox etc.) werden in dieser Version nicht unterstützt.

#### 1.3 Was wird archiviert?

- Sämtliche Emails inkl. Anhänge
- Kalenderelemente inkl. Anhänge
- 1.4 Wann wird archiviert?
- Stufe 1: Sämtliche Emails werden direkt bei der Verarbeitung im Server archiviert (ein- und ausgehende Emails). Die Emails sind bereits bei uns im System archiviert, wenn sie dem Benutzer zugestellt werden. Ausgenommen sind dabei nur Emails, welche bereits mittels der Viren- und Spameinrichtung gefiltert wurden.
- Stufe 2: Alle Emails, die älter als 6 Monate sind, werden in der persönlichen Mailbox sichtbar archiviert. Diese Emails sind in der Mailbox danach nur noch als Link vorhanden, d.h. in der Vorschau wird nur noch ein Abriss der Email angezeigt und die Anhänge können nicht in der Vorschau geöffnet werden. Um den kompletten Inhalt der Email zu lesen oder den Anhang zu öffnen, muss das Email mit einem Doppelklick geöffnet werden.
- Stufe 3: Alle Links der Emails, die älter als 5 Jahre sind, werden aus der persönlichen Mailbox gelöscht. Die Emails können weiterhin über die Enterprise Vault Suche geöffnet werden.

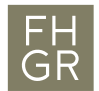

1.5 Was geschieht, wenn ein Element gelöscht wird?

Bis 30 Tage nach dem löschen kann das Element über den Befehl "Gelöschte Elemente wiederherstellen" zurückgeholt werden.

Zwischen 30 Tagen und 6 Monaten muss sich der Benutzer beim IT-Support mit möglichst vielen Informationen (Absender, Datum, Betreff etc.) melden, damit das Email aus dem Backup wiederhergestellt werden kann.

Ein archiviertes Email findet der Benutzer im Enterprise Vault Archiv Explorer.

1.6 Was geschieht, wenn der Emailaccount gelöscht wird (z.B. Austritt)?

Das deaktivieren oder löschen des Emailaccounts hat keinen Einfluss auf die archivierten Emails. Alle Emails sind immer noch im Enterprise Vault vorhanden.

1.7 Wer kann auf archivierte Emails zugreifen?

Grundsätzlich kann nur der Benutzer auf seine Mailbox und die archivierten Emails zugreifen. Ausgenommen sind Rechtsfälle, in welchen die IT unter Aufsicht und strengen Vorlagen Recherchen in den archivierten Emails durchführen kann.

1.8 Wo werden die archivierten Emails gespeichert?

Die archivierten Emails werden auf zwei Speichersystemen gespeichert (gespiegelt). Die Speichersysteme befinden sich im Serverraum der Fachhochschule Graubünden. Zusätzlich werden die Exchange-Server im normalen Backup-System integriert. Die Archivierung darf nicht mit einem Backup-System verwechselt werden und ersetzt diese auch nicht.

- 2. Bedienung der Archivierung im Outlook
- 2.1 Archivierte Emails erkennen
  - Noch nicht archiviertes Email.
- $\times$

- Ē

Archiviertes Email, jedoch funktioniert das Enterprise Vault nicht korrekt. Bitte beim IT-Support melden.

Archiviertes Email. Es wird nur noch ein Teil des Emails in der Vorschau angezeigt und Anhänge können in der Vorschau nicht geöffnet werden.

2.2 Postfachgrösse anzeigen

Im Outlook in das Register "Datei" wechseln. Unter dem Punkt "Postfacheinstellungen" sieht man wie viel freier Speicherplatz noch vorhanden ist.

| ${}^{\bigcirc}$                                      | Kontoinforr              | nationen                                                                                                    |
|------------------------------------------------------|--------------------------|----------------------------------------------------------------------------------------------------|
| 斺 Informationen                                      | Marrie Cabaarro@ffram.ab |                                                                                                    |
| Öffnen und<br>Exportieren                            | Hicrosoft Exchange       | •                                                                                                    |
| Speichern unter<br>Als Adobe PDF-<br>Datei speichern | Kontoeinstellungen       | Kontoeinstellungen<br>Ändern der Einstellungen für dieses Konto oder Einrichten<br>weiterer Verbindungen.                                                                                                |
| Anlagen<br>speichern<br>Drucken                      |                          | https://owafh-htwchur.ch/owa/<br>Holen Sie sich die Outlook-App für iOS oder Android.<br><u>Andern</u>                                                                                                   |
| Enterprise Vault                                     | Automatische Antworten   | Automatische Antworten (Außer Haus)<br>Mit automatischen Antworten können Sie andere über Ihre Abwesenheit<br>benschrichtigen bzw. mitteilen, dass Sie auf E-Mail-Nachrichten nicht antworten<br>können. |
|                                                      | Tools                    | Postfacheinstellungen<br>Verwalten der Große Ihres Postfachs durch Leeren des Ordners "Gelöschte<br>Elemente" und Archivierung.                                                                          |

Unter "Tools" die Möglichkeit "Postfachbereinigung..." auswählen. Im neuen Fenster auf "Postfachgrösse anzeigen…" klicken.

| e                                       | Kontoinformation                                           |                                                                                                    |
|-----------------------------------------|------------------------------------------------------------|----------------------------------------------------------------------------------------------------|
| nformationen                            | Marco.Schaerer@fhgr.ch                                     |                                                                                                    |
| Öffnen und<br>Exportieren               | Microsoft Exchange                                         |                                                                                                    |
| Speichern unter<br>Als Adobe PDF-       | Kontoeins<br>Andern der Ein<br>weiterer Verbin             | Postfach aufräumen X                                                                                                    |
| Datei speichern<br>Anlagen<br>speichern | Zugriff aut<br>https://ow     Holen Sie.                   | Dieses Tool kann zur Verwaltung der Postfachgröße verwendet werden.           Sie können Elemente verschieben oder löschen, den Ordner "Gelöschte Elemente" leeren oder alte Elemente in eine Archivdatei verschieben.           Postfachgröße anzeigen |
| Drucken<br>Enterprise Vault             | Automatis<br>Mit automatisc                                | C Elemente suchen, die älter sind als     O Elemente suchen, die größer sind als     Zeso Kilobytes                                                                                                    |
|                                         | Automatische Antworten können.                             | Beim Leeren des Ordners "Gelöschte Elemente" werden alle Leeren Elemente des Ordners endgültig gelöscht.                                                                                                    |
|                                         | Tools Postfache<br>Verwalten der C<br>Elemente" und        | Größe von "Gelöschte Elemente" anzeigen  Löschen Sie alle alternativen Versionen von Elementen in Ihrem Postfach. Größe von "Konflikte" anzeigen                                                                                                    |
|                                         | Verwalten der Postfachgröße mithilfe<br>erweiterter Tools. | Schließen                                                                                                    |

Im neuen Fenster ist ersichtlich, in welchem Ordner wie viel Speicherplatz benötigt wird. Diese Auflistung kann bei der manuellen Archivierung hilfreich sein.

| Ordnergröße                        |          |             | >    |  |  |  |
|------------------------------------|----------|-------------|------|--|--|--|
| Lokale Daten Serverdaten           |          |             |      |  |  |  |
| Ordnername: Marco.Schaerer@fhgr.ch |          |             |      |  |  |  |
| Ordnergröße (ohne Unterordner):    |          | (           | ) КВ |  |  |  |
| Gesamtgröße (mit Unterordnern):    |          | 369459      | в кв |  |  |  |
| Unterordner                        | Größe    | Gesamtgröße | ^    |  |  |  |
| Aufgaben                           | 0 KB     | 0 KB        |      |  |  |  |
| Aufgaben\CrmOrgMailboxP            | 0 KB     | 0 KB        |      |  |  |  |
| Entwürfe                           | 1076 KB  | 1076 KB     |      |  |  |  |
| Gelöschte Elemente                 | 74935 KB | 75765 KB    |      |  |  |  |
| Gelöschte Elemente\Gewer           | 830 KB   | 830 KB      |      |  |  |  |
| Gesendete Elemente                 | 41109 KB | 41109 KB    |      |  |  |  |
| Journal                            | 0 KB     | 0 KB        |      |  |  |  |
| Junk-E-Mail                        | 0 KB     | 0 KB        | ۷    |  |  |  |

#### 2.3 Die grössten Emails anzeigen

Im Outlook ins Register "Start" wechseln, auf "Nach Datum" klicken und den Punkt "Grösse" auswählen.

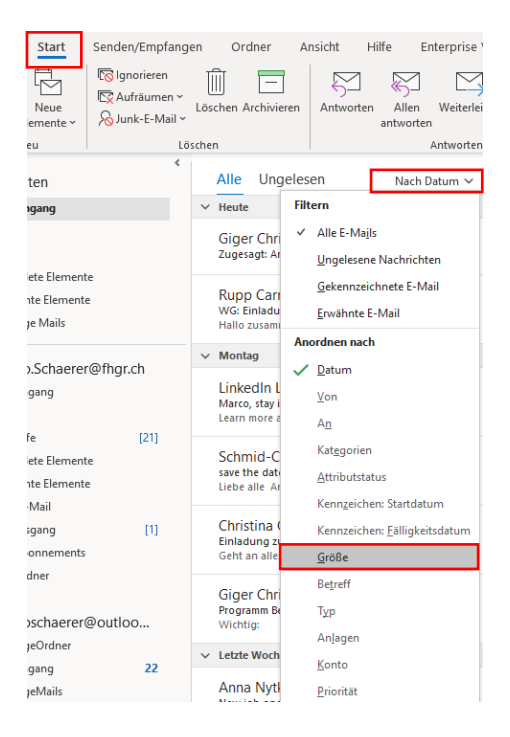

Nun sind die Emails nach Grösse sortiert. Dies kann für die manuelle Archivierung hilfreich sein.

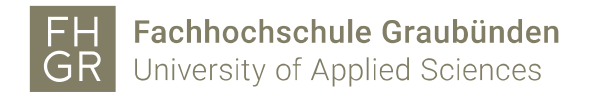

2.4 Emails manuell archivieren

Im Outlook in das Register "Enterprise Vault" wechseln.

| Datei Sta             | art Sende | en/Empfangen              | Ordner | Ansicht | Hilfe | Enterprise Vault | Acrobat |
|-----------------------|-----------|---------------------------|--------|---------|-------|------------------|---------|
| Vaults<br>durchsuchen | Speichern | Weitere Hil<br>Aktionen ~ | fe     |         |       |                  |         |

Die gewünschten Emails markieren (Auswahl der Emails nach Punkt 2.2 oder 2.3) und auf "Ausgewählte Elemente speichern" klicken. Soll ein gesamter Ordner gespeichert werden diesen auswählen und auf "Ausgewählten Ordner speichern" klicken.

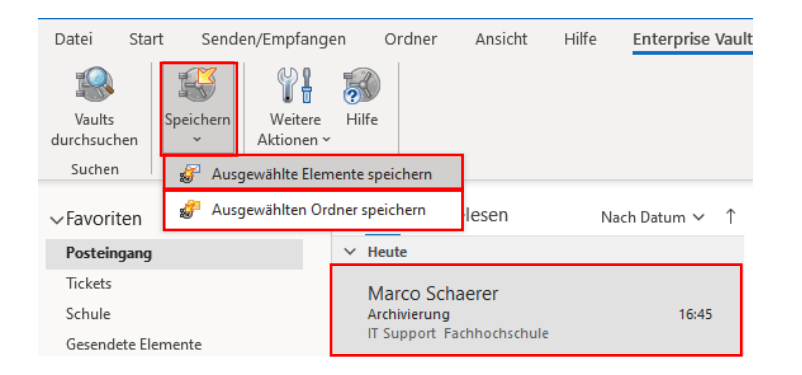

Wenn die Uhr beim neuen Symbol verschwunden ist, sind die Emails archiviert.

| Marco Schaerer                                                       | 🔒              | Marco Schaerer                                                                | 16:03      |
|----------------------------------------------------------------------|----------------|-------------------------------------------------------------------------------|------------|
| schulung                                                             | 16:03          | schulung                                                                      |            |
| Sommer Grundleinigung Farkett<br>Hallo Zusammen Könntet ihr mir kurz | ← P<br>15:55 🗐 | Kres:<br>Sommer Grundreinigung Farkett<br>Hallo Zusammen Könntet ihr mir kurz | ←<br>15:55 |

#### 2.5 Email suchen

Im Outlook in das Register "Enterprise Vault" wechseln.

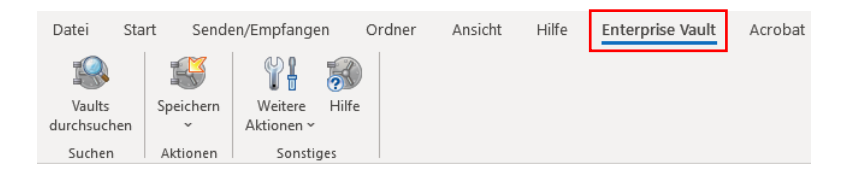

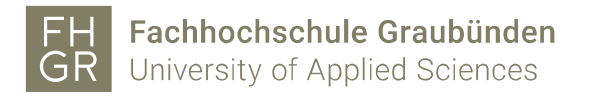

## Vaults durchsuchen:

Im Register "Enterprise Vault" auf den Button "Vaults durchsuchen" klicken.

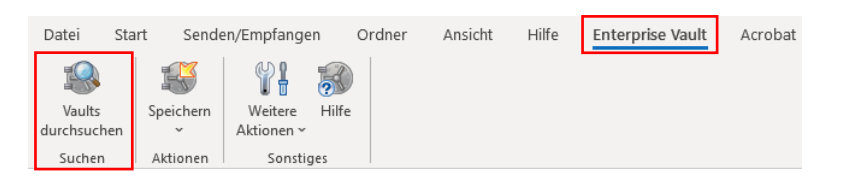

Hier kann angegeben werden, nach welchem Wort und in welchem Postfach gesucht werden kann. Wenn die Einstellungen gemacht sind, auf das Such "Symbol" klicken.

| FAVORITEN                    | Marco Schaerer (und alle Unterordne   | r)      |             |        |      | Erweitert                |
|------------------------------|---------------------------------------|---------|-------------|--------|------|--------------------------|
| Aktuell                      | <ul> <li>Test Archivierung</li> </ul> |         |             |        |      | ⊗ Q                      |
| E-MAIL                       |                                       |         |             |        |      |                          |
| A0.01 Sitzungsraum Essring   | Einblenden 👻                          |         |             |        |      | 1 Element   1 ausgewählt |
| A1.02 Unterrichtszimmer      | 🗅 🖗 Von                               | Betreff | Empfangen 💌 | Ordner | Tags |                          |
| A1.07 Sitzungszimmer P57     |                                       |         |             |        |      |                          |
| A1.18 (Photonics)            |                                       |         |             |        |      |                          |
| A1.18 Sitzungszimmer P57     |                                       |         |             |        |      |                          |
| A1.19 (Photonics)            |                                       |         |             |        |      |                          |
| A2.17 Greenroom              |                                       |         |             |        |      |                          |
| B1.08 (Mobile Robotics)      |                                       |         |             |        |      |                          |
| B2.04 Sitzungszimmer R34     |                                       |         |             |        |      |                          |
| B2.32 Sitzungszimmer         |                                       |         |             |        |      |                          |
| H1.01 Unterrichtszimmer      |                                       |         |             |        |      |                          |
| H1.03 Gruppenraum            |                                       |         |             |        |      |                          |
| H1.03 Gruppenraum C19 (12)   |                                       |         |             |        |      |                          |
| H2.14 Sitzungszimmer         |                                       |         |             |        |      |                          |
| H2.15 Creative Space C19 (1) |                                       |         |             |        |      |                          |
| H2.16 Gruppenraum C19 (16)   |                                       |         |             |        |      |                          |
| I0.08 Sitzungszimmer         |                                       |         |             |        |      |                          |
| IO.25 Sitzungszimmer         |                                       |         |             |        |      | ×.                       |
| Marco Schaerer               |                                       |         |             |        |      | THE RELEASED FRANK       |

Alle Suchergebnisse für den eingegeben Suchbegriff werden angezeigt. Hier können die Emails direkt geöffnet werden.

| Marco Schaerer (und alle Unterordner) |         |                  |                    |               | Erweitert    |
|---------------------------------------|---------|------------------|--------------------|---------------|--------------|
| <ul> <li>Test Archivierung</li> </ul> |         |                  |                    | 0             | ) Q          |
| Einblenden 👻                          |         |                  |                    | 1 Element   1 | 1 ausgewählt |
| 🗅 🖗 Von                               | Betreff | Empfangen 💌      | Ordner             | Tags          |              |
| 🖸 🖗 Schärer Marco                     |         | 29.04.2021 15:34 | Gesendete Elemente |               |              |
|                                       |         |                  |                    |               |              |

In der erweiterten Suche kann die Suche verfeinert werden.

| Marco Schaerer                      |   |                         |                        | Erweitert |
|-------------------------------------|---|-------------------------|------------------------|-----------|
| <ul> <li>Was suchen Sie?</li> </ul> |   |                         |                        | Q         |
|                                     |   |                         |                        |           |
| Marco Schaerer                      |   |                         |                        | Einfach   |
| Von                                 | • | enthält alle von 🔹      |                        | -+        |
| Betreff oder Inhalt                 | • | enthält beliebige von 🔹 |                        | -+        |
| ☑ Anhänge einschließen              |   |                         | Speichern Zurücksetzen | Q         |

#### 2.6 Gelöschte Emails wiederherstellen

Gelöschte Emails, die noch nicht archiviert sind und nicht länger als 30 Tage gelöscht sind, können sehr einfach im Outlook wiederhergestellt werden. Im Outlook in das Register "Ordner" wechseln und auf den Button "Gelöschte Elemente wiederherstellen" klicken.

| Datei                  | Start              | Senden/Empfangen                                | Ordner                                             | Ansicht                 | Hilfe Ente                    | rprise Vault                                | Acrobat                                                                                             |
|------------------------|--------------------|-------------------------------------------------|----------------------------------------------------|-------------------------|-------------------------------|---------------------------------------------|----------------------------------------------------------------------------------------------------|
| Neuer<br>Ordner S<br>N | Neuer<br>uchordner | Ordn<br>Ordner<br>umbenennen 🗘 Ordn<br>Aktioner | <b>er kopieren</b><br>er verschieben<br>er löschen | Alles als ge<br>markier | elesen Regeln jø<br>en anwend | A<br>Z<br>tzt Alle Ordner<br>en nach Z anze | C Ordner aufräumen ~<br>J Alle löschen<br>von A<br>E Gelöschte Elemente wiederherstellen<br>fräumen |

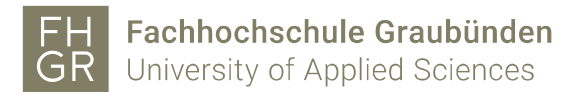

Die Emails, die wiederhergestellt werden sollen, markieren, "Ausgewählte Elemente wiederherstellen" und mit "OK" die Emails wiederherstellen.

| Gelöschte Elemente wiederherstell                                         | len             |      |            | _    | × |
|---------------------------------------------------------------------------|-----------------|------|------------|------|---|
| Betreff                                                                   | Gelöscht am     |      | /on        |      |   |
| <u>×</u>                                                                  | 25.05.2023 08:  | 59   |            |      |   |
| 🖂 Fragen bezüglich Präsentation IPA                                       | 31.05.2023 10:4 | 47   |            |      |   |
| AW: Fragen bezüglich Präsentatio                                          | 31.05.2023 11:  | 13   |            |      |   |
| AW: SIL Gruppenraum                                                       | 31.05.2023 11:  | 56   |            |      |   |
| Falscher Eintrag Arbeitsnachweis                                          | 31.05.2023 16:  | 55   |            |      |   |
| Arbeitsaufträge besprechen                                                | 07.06.2023 13:  | 51   |            | _    |   |
| Archivierung                                                              | 07.06.2023 16:  | 46 1 | Marco Scha | erer |   |
|                                                                           |                 |      |            |      |   |
|                                                                           |                 |      |            |      |   |
|                                                                           |                 |      |            |      |   |
| ) Ausgewählte Elemente wiederhersteller<br>) Ausgewählte Elemente löschen | n               |      |            |      |   |

#### 3. Bedienung der Archivierung im Webmail

3.1 Im Webmail anmelden.

Den Internet Explorer öffnen und die Seite webmail.fh-htwchur.ch öffnen. Im Anmeldefenster den Benutzernamen mit Passwort eingeben und auf "Einloggen" klicken.

| F<br>G | H Fach<br>R Unive                 | hochschule Graubünden<br>ersity of Applied Sciences                 |           |  |
|--------|-----------------------------------|---------------------------------------------------------------------|-----------|--|
|        | Bitte geben Si                    | e Ihre Anmeldeinformationen ein.                                    |           |  |
|        | Nutzername:                       | schaeremarco                                                        |           |  |
|        | Passwort:                         | ••••••                                                              |           |  |
|        | Gesichert duro<br>© 2002–2019 Kei | ch Kemp LoadMaster<br>mp Technologies Inc. Alle Rechte vorbehalten. | Einloggen |  |
|        |                                   |                                                                     |           |  |

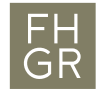

3.2 Die grössten Emails anzeigen

Auf "Filter" klicken und unter "Sotieren nach" "Grösse" auswählen.

| 🗰 E-Mail                                                                                                    |                                                                                                    |
|----------------------------------------------------------------------------------------------------|----------------------------------------------------------------------------------------------------|
| In E-Mail und Personen s 🔎                                                                                                    |                                                                                                    |
| <ul> <li>Favoriten</li> <li>Marco Schaerer</li> <li>Posteingang</li> <li>Entwürfe 21</li> <li>Gesendete Elemente</li> <li>Gelöschte Elemente</li> <li>Junk-E-Mail</li> <li>Notizen 5</li> <li>RSS-Abonnements</li> <li>Tickets</li> </ul> | Posteingang       Filter         Support Informatika<br>Neue MA Hoffmann (13642       Alle         ···-antworten oberhalb dies       Ungelesen         Marco Schaerer<br>Archivierung       An mich         IT Support Fachhochschule       Sortieren nach         Giger Christian       Anzeigen als         Arbeitszuhfräge besprechen<br>(Kein Nachrichtentext)       Mazigen als         Gestern       Betreff         Rupp Carmen; Christian Gabriel       Di 2118         Finledung zur Abschlussfeier vom 28.6202       Di 2118         Hallo zusammen Am 28. Juni um 17:00 wird die Dipl       Gröfe |

Nun sind die Emails nach Grösse sortiert. Dies kann für die manuelle Archivierung hilfreich sein.

3.3 Emails manuell archivieren

Das gewünschte Email markieren und auf "Archivieren" klicken.

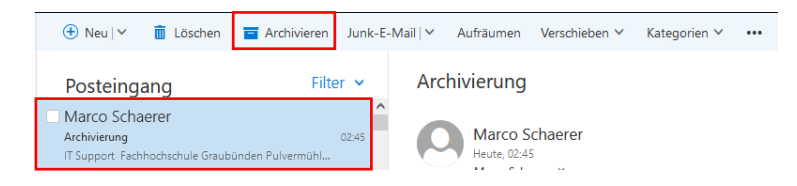

Es öffnet sich ein neues Fenster, dieses bietet zwei Entscheidungsmöglichkeiten. Das erste erstellt einen Ordner namens "Archiv", in den die zukünftigen Mails verschoben werden. Als zweite Möglichkeit wird die Email in einen bereits erstellten Ordner verschoben. Wichtig: Die gewählte Methode wird für weitere Archivierungen übernommen. Es werden keine Auswahlmöglichkeiten mehr angeboten.

#### Archivordner einrichten

Wählen Sie einen Ordner aus, in den Nachrichten mit einem Klick verschoben werden sollen.

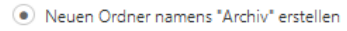

🔘 Meine Nachrichten archivieren in <Ordner auswählen> 🗸

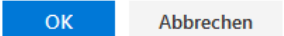

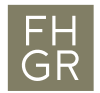

Das markierte Email wird in den ausgewählten Ordner verschoben. Somit wurde das Email archiviert.

| ∧ Favoriten                               | TestArchiv                                        | Filter 🗸   |
|-------------------------------------------|---------------------------------------------------|------------|
| Posteingang                               | Marco Schaerer                                    |            |
| Gesendete Elemente                        | Marco Schaerer hat den Ordner "AufStick" mit Ih   | 02.05.2023 |
| Entwürfe                                  | Marco Schaerer hat einen Ordner mit Ihnen geteilt | . Die      |
| Gelöschte Elemente                        |                                                   |            |
| <ul> <li>Schärer Marco Managem</li> </ul> |                                                   |            |
| Posteingang                               |                                                   |            |
| Entwürfe                                  |                                                   |            |
| Gesendete Elemente                        |                                                   |            |
| Gelöschte Elemente                        |                                                   |            |
| Junk-E-Mail                               |                                                   |            |
| Notizen                                   |                                                   |            |
| RSS-Feeds                                 |                                                   |            |
| TestArchiv                                |                                                   |            |